## How to Change the Language of Google <On the browser>

- 1. Open your Google account for Hosei University.
- 2. Click  $[\vec{r} \beta \geq \beta \neq \gamma \neq \gamma \neq \gamma]$ , which you can find on left side of the screen.
- 3. Scroll to [ウェブ向けの全般設定].
- 4. Click [言語].
- 5. Select the edit icon 🗘 .
- 6. Select your language from the pull-down menu and click  $\left[ {\rm i} {\rm g} {\rm H} \right]$  .
- 7. If you want to use multiple languages, select [他の言語を追加].

## How to Change the Language of Gmail

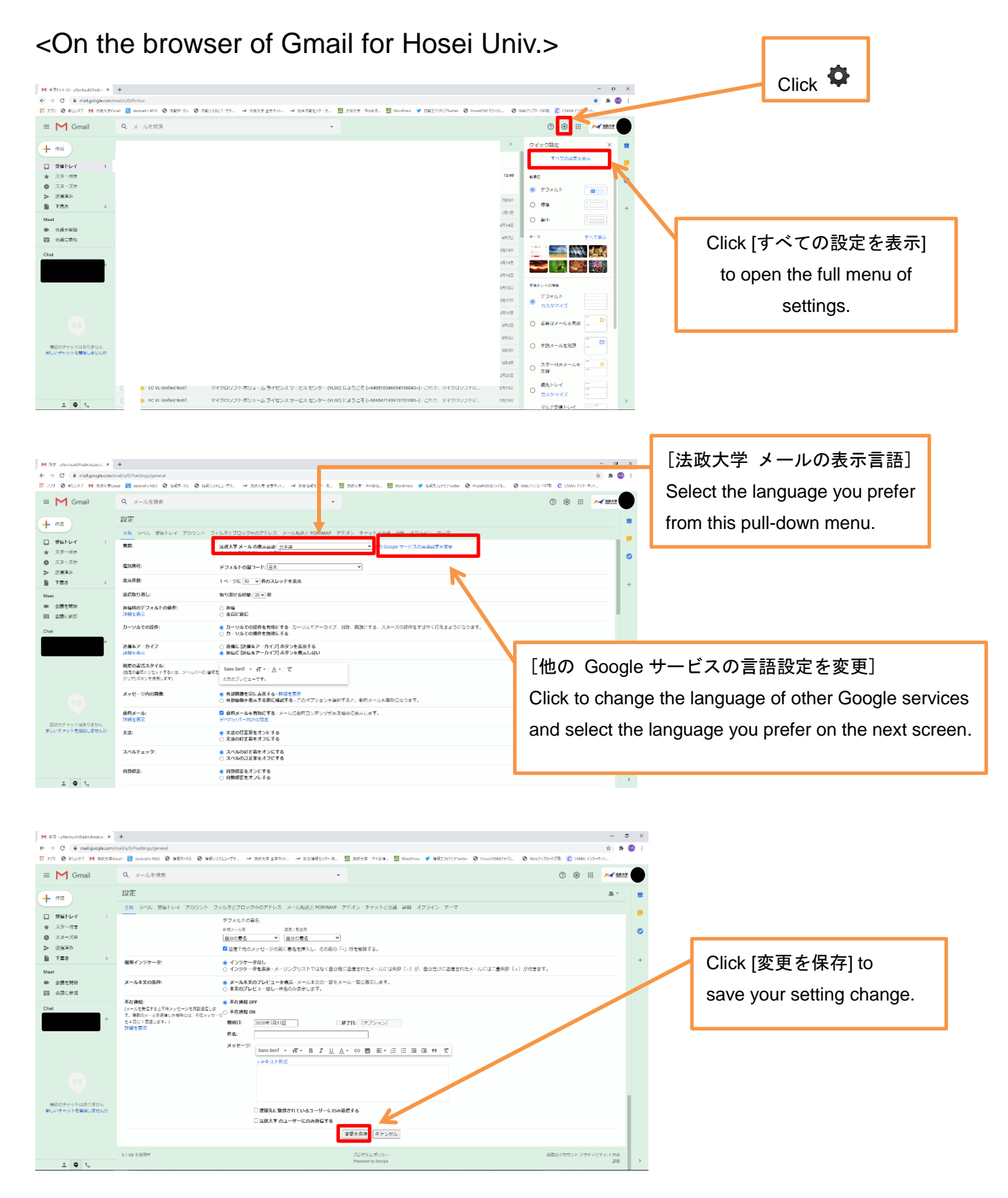